# Nexus 7000: Configurando o mapeamento de VLAN OTV usando a conversão de VLAN em uma porta de tronco

# Contents

Introduction Prerequisites Requirements Componentes Utilizados Configurar Diagrama de Rede Configurações Verificar Referência

# Introduction

Começando com o Cisco NX-OS versão 6.2(2), você pode mapear uma VLAN no local para uma VLAN com um ID de VLAN diferente no local remoto. Quando você mapeia duas VLANs com diferentes IDs de VLAN entre os sites, elas são mapeadas para uma VLAN comum chamada de VLAN de transporte. Por exemplo, quando você mapeia a VLAN 1 no Site A para a VLAN 2 no Site B, ambas as VLANs são mapeadas para uma VLAN de transporte. Todo o tráfego originário da VLAN 1 no Site A é convertido como indo da VLAN de transporte. Todo o tráfego que chega ao Local B da VLAN de transporte é convertido para a VLAN 2.

Este documento fornece um exemplo de configuração para realizar o mapeamento de Vlan em OTV.

Há dois métodos para configurar a tradução de vlan em OTV:

- 1. Tradução de VLAN na porta de tronco (Interface interna de OTV).
- 2. Conversão de Vlan configurada na Sobreposição (atualmente não suportada em módulos F3).

Este documento discutirá o primeiro método - conversão de VLAN na porta de tronco (Interface interna de OTV).

O segundo método é abordado em um documento separado.

## Prerequisites

### Requirements

A Cisco recomenda que você tenha conhecimento destes tópicos:

- OTV
- Canal de porta virtual (vPC)

### **Componentes Utilizados**

As informações neste documento se baseiam no seguinte

- Switches Cisco Nexus 7000 Series com módulo Supervisor 2.
- Placas de linha F3
- Versão do software:7.3(0)DX(1)

The information in this document was created from the devices in a specific lab environment. All of the devices used in this document started with a cleared (default) configuration. If your network is live, make sure that you understand the potential impact of any command.

# Configurar

## Diagrama de Rede

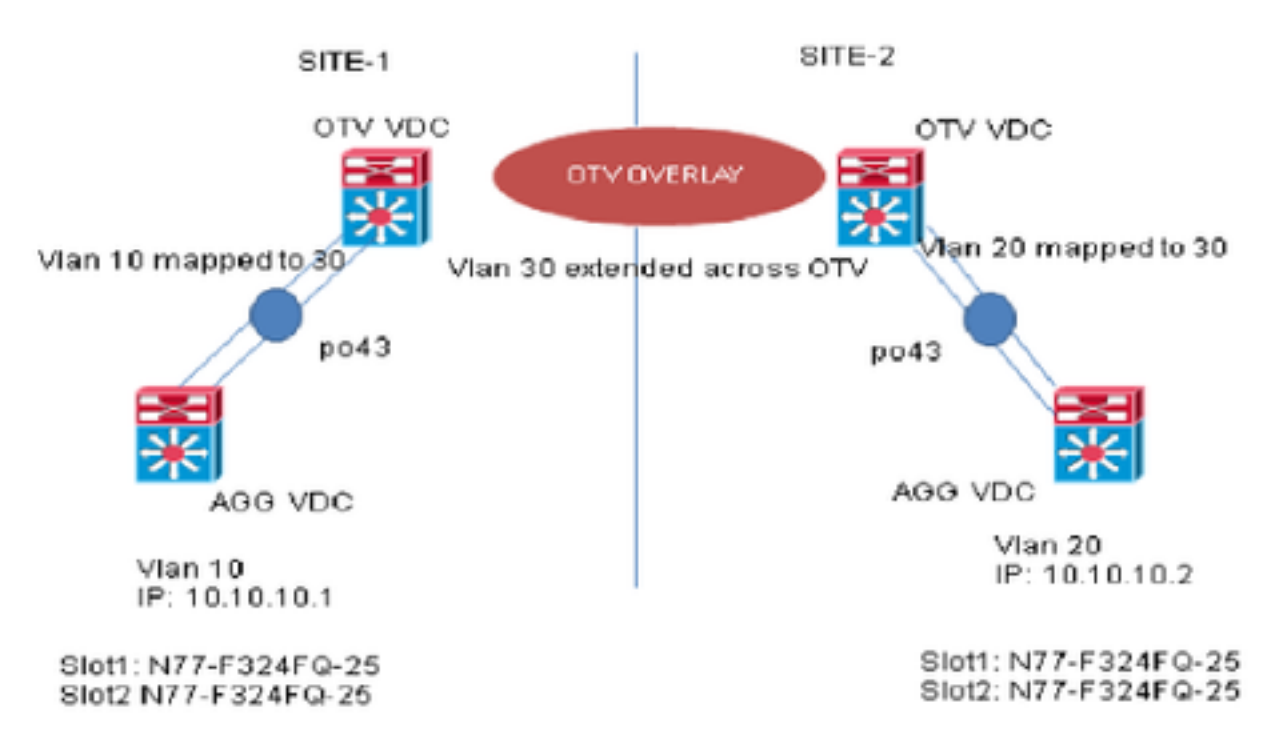

### Configurações

Você pode configurar a conversão de VLAN entre a VLAN de entrada e uma VLAN local em uma porta. O tráfego que chega na VLAN de entrada mapeia para a VLAN local na entrada da porta de tronco e o tráfego que é marcado internamente com a ID da VLAN traduzida é mapeado de volta para a ID da VLAN original antes de sair da porta do switch. Este método de configuração não tem dependência de OTV.

#### SITE-1:

AGG VDC: interface port-channel43 switchport switchport mode trunk switchport trunk allowed vlan 10 mtu 9216

interface Vlan10
no shutdown
ip address 10.10.10.1/24

#### OTV VDC:

N7K-Site-1-OTV# sh port-channel summary interface po43 Flags: D - Down P - Up in port-channel (members) I - Individual H - Hot-standby (LACP only) s - Suspended r - Module-removed b - BFD Session Wait S - Switched R - Routed U - Up (port-channel) M - Not in use. Min-links not met \_\_\_\_\_ Group Port- Type Protocol Member Ports Channel \_\_\_\_\_ \_\_\_\_\_ 43 Po43(SU) Eth LACP Eth1/23(P) Eth2/23(P) //vlan 10 is the local vlan and it will be mapped to vlan 30(transport vlan). //Transport vlan is only defined in the OTV VDC. interface port-channel43 switchport switchport mode trunk switchport vlan mapping enable >> This command shows up only under member ports config all

interface Overlay0 description Overlay trunk to DCI otv join-interface port-channelXX otv control-group X.X.X.X otv data-group X.X.X.X otv extend-vlan 30

switchport trunk allowed vlan 30

switchport vlan mapping 10 30 >> Mapping vlan 10 to vlan 30

#### SITE-2:

mtu 9216

AGG VDC: interface port-channel43 switchport switchport mode trunk switchport trunk allowed vlan 20 mtu 9216

interface Vlan20
no shutdown
ip address 10.10.10.2/24

#### OTV VDC:

```
N7K-Site-2-OTV# sh port-channel summary interface po43
Flags: D - Down P - Up in port-channel (members)
I - Individual H - Hot-standby (LACP only)
s - Suspended r - Module-removed
b - BFD Session Wait
S - Switched R - Routed
U - Up (port-channel)
M - Not in use. Min-links not met
_____
Group Port- Type Protocol Member Ports
Channel
_____
43 Po43(SU) Eth LACP Eth1/23(P) Eth2/23(P)
//Vlan 20 is the local vlan and it will be mapped to vlan 30(transport vlan)
//Transport vlan is only defined in the OTV VDC
interface port-channel43
switchport
switchport mode trunk
switchport vlan mapping enable >> This command shows up only under member port config all
switchport vlan mapping 20 30 >> Mapping vlan 20 to vlan 30
switchport trunk allowed vlan 30
mtu 9216
interface Overlay0
description Overlay trunk to DCI
otv join-interface port-channelXX
otv control-group X.X.X.X
otv data-group X.X.X.X
otv extend-vlan 30
```

## Verificar

```
N7K-Site1-OTV# show interface port-channel 43 vlan mapping
Interface Po43:
Original VLAN
                                              Translated VLAN
                                               _____
_____
     10
                                                    30
N7K-Site1-otv# show vlan internal info mapping | inc Po43 next 6
ifindex Po43(0x1600002a)
vlan mapping enabled: TRUE
vlan translation mapping information (count=1):
Original Vlan
                                                               Translated Vlan
_____
                                                               _____
    10
                                                                      30
N7K-Site1-AGG# sh mac address-table vlan 10
Note: MAC table entries displayed are getting read from software.
Use the 'hardware-age' keyword to get information related to 'Age'
Legend:
* - primary entry, G - Gateway MAC, (R) - Routed MAC, O - Overlay MAC
age - seconds since last seen,+ - primary entry using vPC Peer-Link, E -
EVPN entrv
(T) - True, (F) - False , ~~~ - use 'hardware-age' keyword to retrieve
age info
VLAN/BD MAC Address Type age Secure NTFY Ports/SWID.SSID.LID
```

G 10 8c60.4fac.b9c2 static - F F sup-eth1(R) \* 10 8c60.4f89.71c2 dynamic ~~~ F F Po43 <----- Remote Vlan 20 mac address learned in vlan 10 in AGG VDC

## Referência

Guia de configuração de OTV

Guia geral de configuração de tradução de VLAN